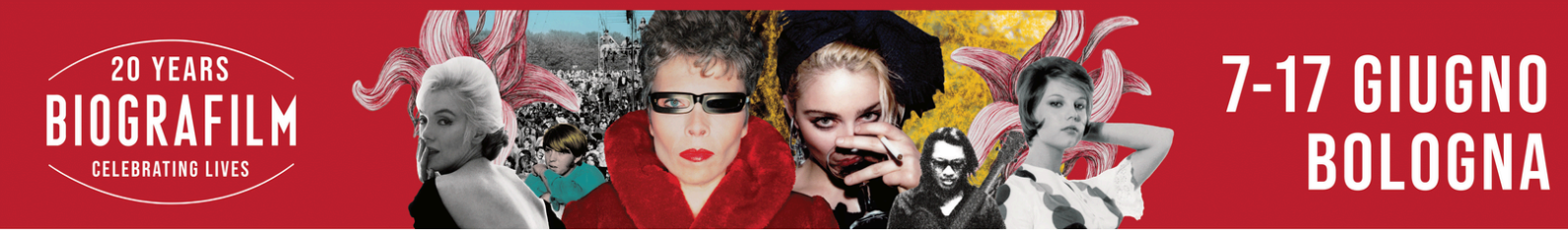

# COME REDIMERE I BIGLIETTI ALLE SINGOLE PROIEZIONI TRAMITE CODICE PROMOZIONALE

**QUI** trovate il catalogo con i dettagli di tutte le proiezioni.

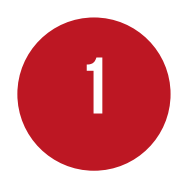

#### ACCESSO

Aprite questo link <u>https://biografilm.18tickets.it/</u> e cliccate sull'**icona** \_\_\_\_\_.

Cliccate su "**ACCEDI**" e compilate le voci con le **vostre credenziali.** 

**Se non avete un account**, scorrete alla voce **"REGISTRATI"** e procedete con l'iscrizione.

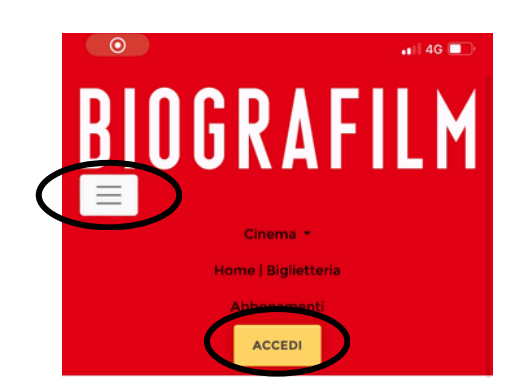

NB: se state usando un <u>computer</u>, **cliccate** direttamente su "ACCEDI".

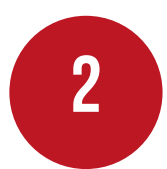

**SELEZIONE DELLA PROIEZIONE DESIDERATA** Vi apparirà la **programmazione** del Festival.

Selezionate la proiezione che vi interessa e verrete direzionati sulla pagina dedicata.

**Scorrete** fino alla voce "**INFO**", selezionate il giorno e il luogo.

| × | INFO                      |
|---|---------------------------|
|   | + 23<br>Maggio<br>Giovedi |
|   |                           |

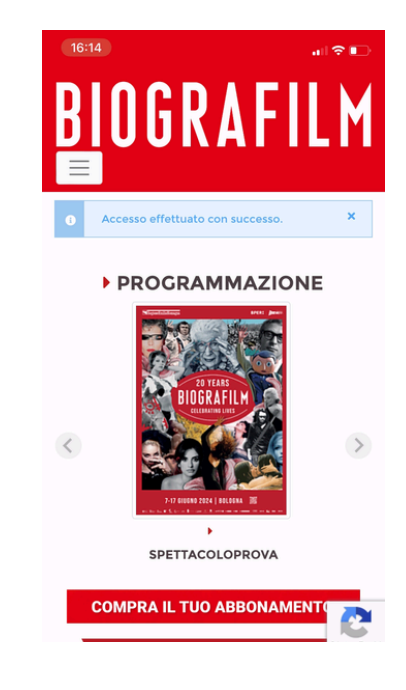

Scorrete in fondo alla pagina.

Cliccate su

Acquista

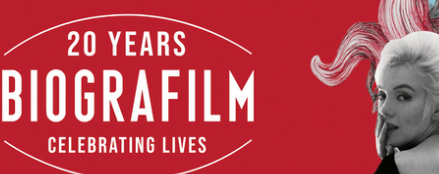

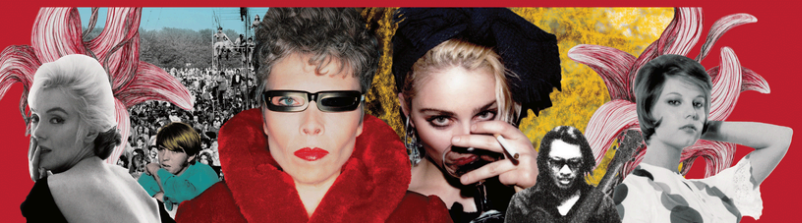

#### **RISCATTO** Verrete **direzionati** al **CARRELLO**.

### Scorrete fino alla voce:

Se hai un codice promozionale inseriscilo e premi verifica

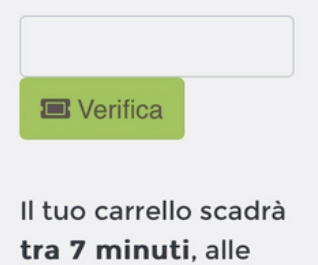

Totale articoli: 6.00 €  Inserite il vostro codice promozionale (inviato via mail).

7-17 GIUGNO

BOLOGNA

• Cliccate su "VERIFICA".

La pagina si ricaricherà in automatico e vedrete il biglietto omaggiato.

Scorrete la pagina fino alla voce "PROCEDI E OTTIENI I BIGLIETTI" e cliccatela.

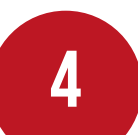

## ESITO

16:21

Se la procedura è andata a buon fine, vi apparira questa pagina:

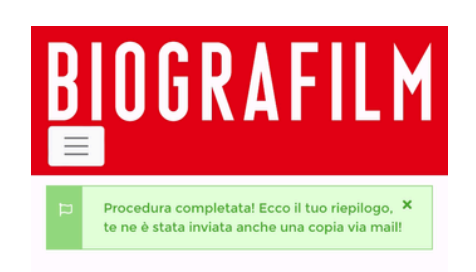

Potrete visionare il vostro acquisto con i seguenti passaggi:

Accedete al portale > cliccate su "I Miei Acquisti" > "Biglietti".

3